## File >> Print Booklet

Choose >> Booklet Type: 2-up Perfect Bound. Signature Size: 16 Click on (activate): Print Blank Printer Spreads

| FIIIL BOOKIEL                                    |
|--------------------------------------------------|
| Setup                                            |
| Delet Bereate [[Centere]]                        |
| Print Preset: [Lustom]                           |
| Printer: Production Lab HP 6015 #1               |
| Pages: • All                                     |
| Range: All Pages                                 |
| Booklet Type: 2-up Perfect Bound                 |
| Space Between Pages: 🐳 0 in Creep: 🚔 0 in        |
| Bleed Between Pages: 🔹 0 in Signature Size: 16 💠 |
| Margins:                                         |
| Automatically Adjust to Fit Marks and Bleeds     |
| Top: +0.2917 in Left: +0.2917 in                 |
| Bottom: 🗘 0.2917 in 🦉 Right: 🗘 0.2917 in         |
|                                                  |
| Print Blank Brinter Spreads                      |
| Frint Blank Printer Spreads                      |
|                                                  |
|                                                  |
|                                                  |
|                                                  |
| Print Sottings Concol Print                      |
|                                                  |

## Then click on Print Settings Click on (activate): Print Blank Pages

|         | Print                                                              |
|---------|--------------------------------------------------------------------|
|         | Print Preset: [Custom]                                             |
|         | Printer: Production Lab HP 6015 #1 ‡                               |
| Setup   | Set PPD: HP Color Laserlet CP6015 ‡                                |
| Preview |                                                                    |
| Summary | General General                                                    |
| Summery | Setup Marks and Bleed Output Pages Copies: 1 Collate Reverse Order |
|         | Graphics Pages: All M 4 m M                                        |
|         | Advanced Range: All Pages                                          |
|         | Summary Sociumese                                                  |
|         | Sequence.                                                          |
|         | Pages                                                              |
|         | Spreads                                                            |
|         | Print Master Pages                                                 |
|         |                                                                    |
|         | Options                                                            |
|         | Print Layers: Visible & Printable Layers 🗘                         |
|         | Print Non-printing Objects                                         |
|         | 🖉 🖂 🗹 Print Blank Pages                                            |
|         | Print Visible Caldes and Baseline Grids                            |
|         |                                                                    |
|         |                                                                    |
|         | Page Setup Printer Save Preset Cancel OK                           |
|         | Print Settings Cancel Print                                        |

## Then click on Page Setup

Choose your paper size, keep your file at 100% and make your page position centered.

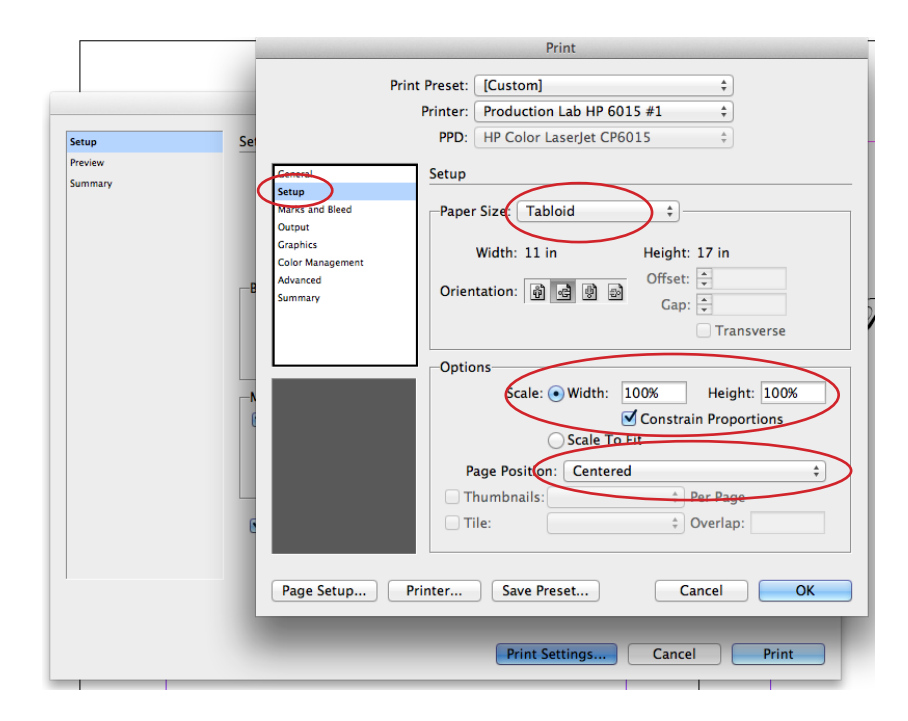

Then click on Marks and Bleed Build in at least .125 = 1/8" bleed into your document. Click OK.

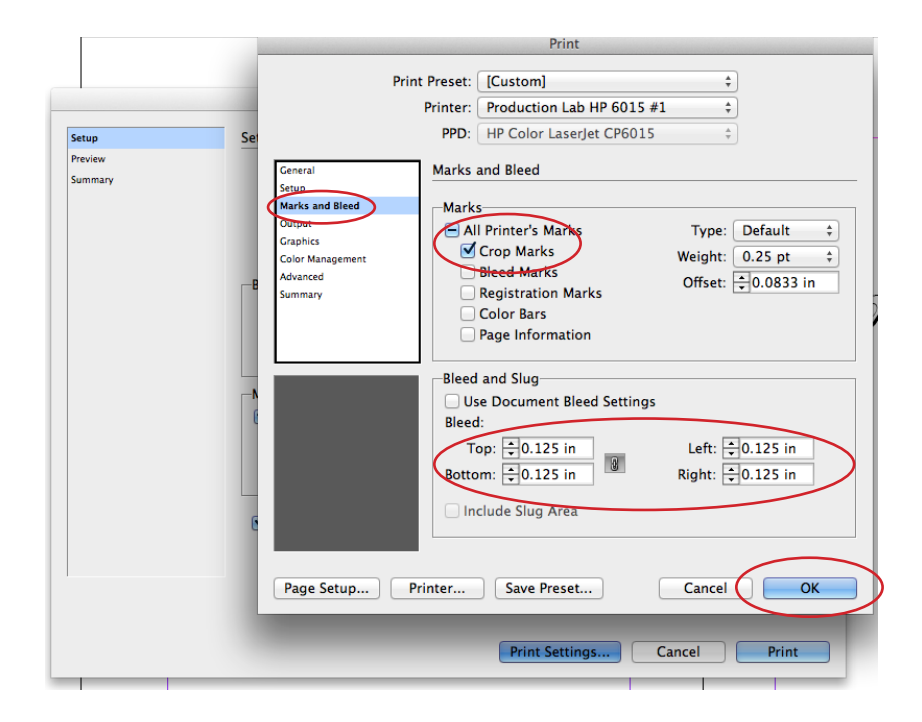

## Then click on Printer

Click OK for the dialog window.

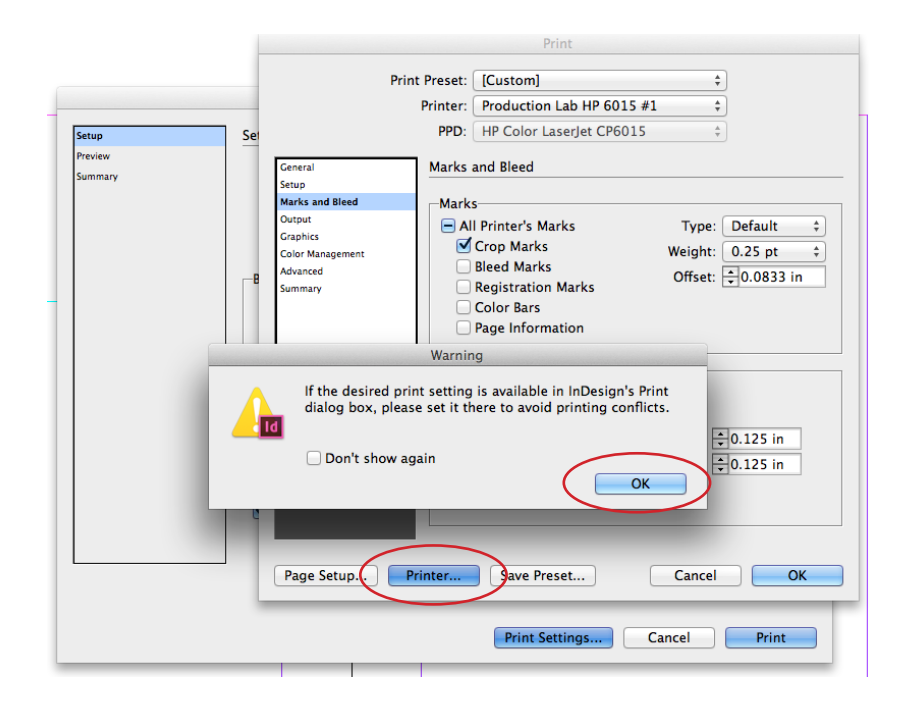

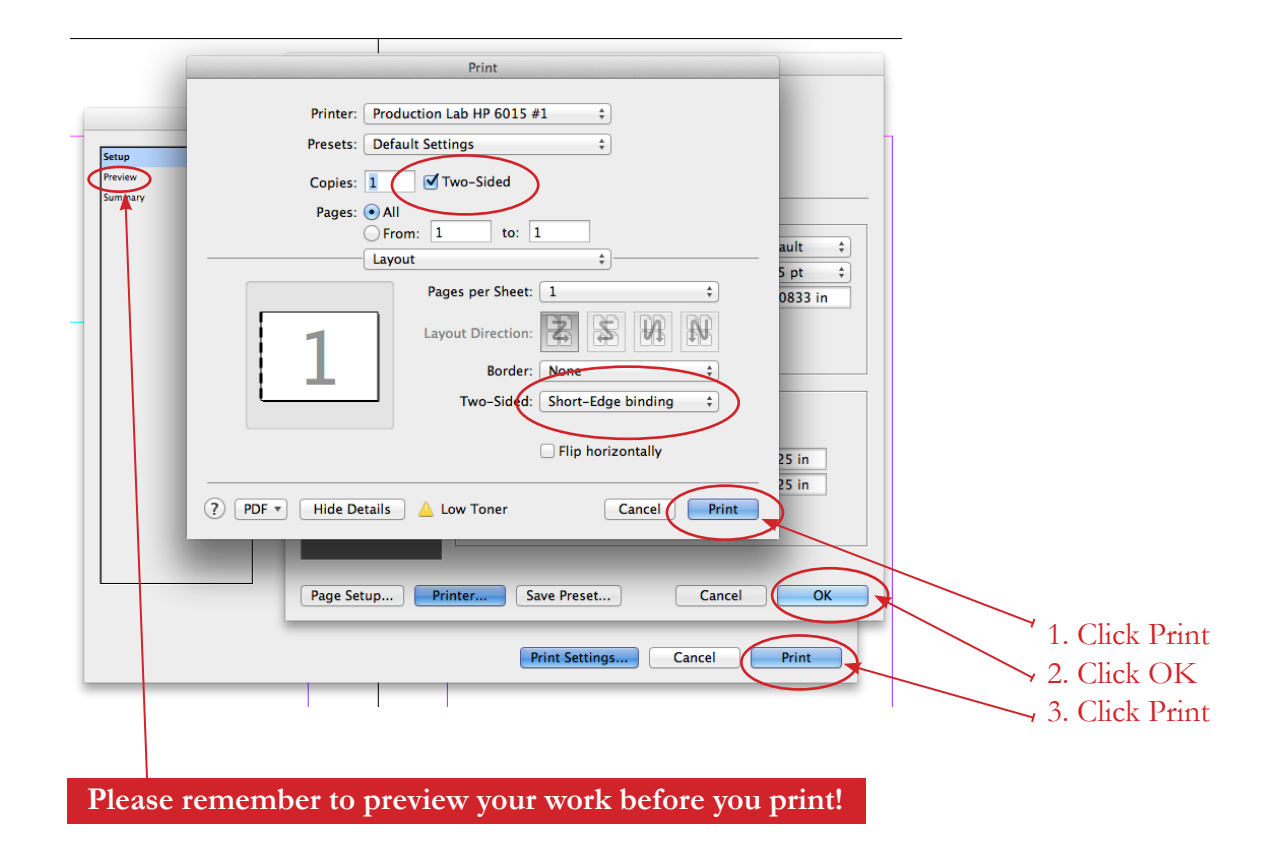